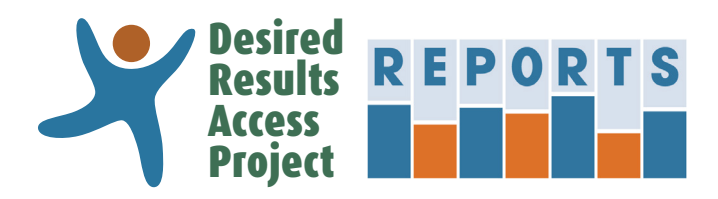

# DRAccessReports.org

## Contents

| Create an Account                        | 2 |
|------------------------------------------|---|
| My Account                               | 3 |
| Start a New Rating Record                | 4 |
| Manage Rating Records                    | 6 |
| Import Rating Records from an Excel File | 7 |
| Export Rating Records to an Excel File   | 9 |

#### **DRDP (2015)**

| Download or Print a PDF Rating Record              | 11 |
|----------------------------------------------------|----|
| Create Child Report – Status and Progress          | 13 |
| Create Peer Reference Report – Status and Progress | 15 |

This is a partial version of the User's Manual. For the complete Manual, create an account at DRAccessReports.org

## Introduction

The Desired Results Access Project Reports online system (DRAccessReports.org) is a secure online database in which assessors can enter, review and generate reports from assessment data from the DRDP (2015) Information Pages and Rating Records. This resource is provided by the Desired Results Access Project to support Special Education teachers and providers who use or have used the DRDP instrument to assess children.

#### Who can/should use DRAccessReports?

DRAccessReports.org is open to all users of the DRDP (2015) assessment tool, including:

- Special Education providers who assess children on the DRDP (2015) instrument
- SELPA Administrators and District Administrators

#### What are the benefits of using DRAccessReports?

- 24-hour access to your DRDP (2015) assessment data from any internet connected device.
- Information Page and Rating Record data is validated against CDE specified reporting requirements.
- Export feature packages data for reporting to DRAccessData.

#### What do I do if I have any trouble accessing the system?

For assistance, contact the Desired Results Access Project:

- Phone: (800) 673-9220
- Email: reports@draccess.org

This is a partial version of the User's Manual. For the complete Manual, create an account at DRAccessReports.org

### **Create an Account**

This section will help you create a new account in DRAccessReports.org.

1) Go to DRAccessReports.org and select "Create an account."

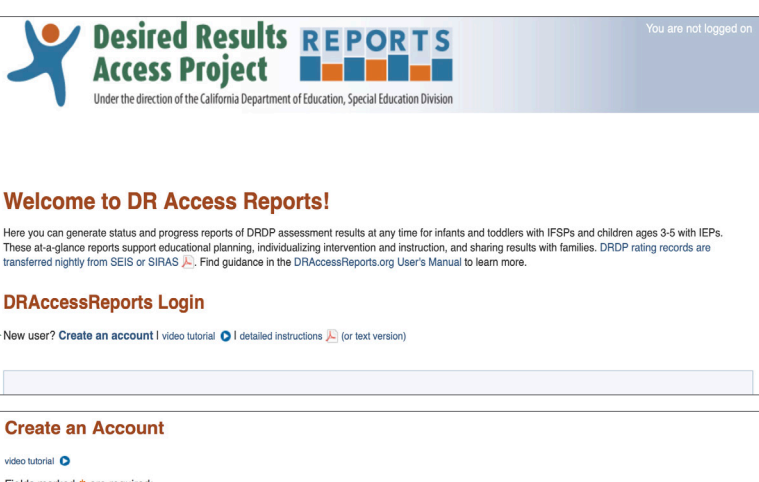

 Complete the registration form. The email address that you provide will become your DRAccessReports login name.

For security reasons, your password:

- → Must be at least 8 characters
- Must contain characters from 3 of the 4 categories:
  - Uppercase letters (A to Z)
  - Lowercase letters (a to z)
  - Numbers (0 to 9)
  - Special characters (e.g., #, %, &)
- Must not be the same as your email/ username

Provide your SELPA and District information in order to auto-populate these fields on each child assessment.

- 3) Once you complete the registration form, you will receive an email verifying your account. You must verify your account before you will be able to access the DRAccessReports system via the email verification link.
- 4) After verifying your account, you may log into your account at any time by going to DRAccessReports.org and providing your registered email address and password.

Be sure to logoff when you have finished your session to ensure that your data is secure.

| Create an Account                                                                                                    |                                              |                         |                                                        |    |  |  |
|----------------------------------------------------------------------------------------------------|----------------------------------------------|-------------------------|--------------------------------------------------------|----|--|--|
| video tutorial 💿                                                                                                    | rod:                                         |                         |                                                        |    |  |  |
|                                                                                                    | юц.                                          |                         |                                                        |    |  |  |
|                                                                                                    |                                              |                         |                                                        |    |  |  |
| User Account Info                                                                                                    | rmation                                      |                         |                                                        |    |  |  |
| *First Name:                                                                                                    |                                              | Address:                |                                                        |    |  |  |
| *Last Name:                                                                                                    |                                              | City:                   |                                                        |    |  |  |
| Title:                                                                                                    |                                              | State:                  |                                                        |    |  |  |
| *Phone:                                                                                                    |                                              | Zip:                    |                                                        |    |  |  |
| Fax:                                                                                                    |                                              | *Security Question:     | City (town, village) where you were bo                 |    |  |  |
| *Email:                                                                                                    |                                              | *Answer:                |                                                        |    |  |  |
| *Enter a Password:                                                                                                    |                                              | *Confirm Password:      |                                                        |    |  |  |
|                                                                                                    |                                              |                         |                                                        |    |  |  |
|                                                                                                    |                                              |                         |                                                        |    |  |  |
| School Information                                                                                                    | n                                            |                         |                                                        |    |  |  |
| Account Type: Tead                                                                                                    | cher                                         |                         |                                                        |    |  |  |
| SELPA:                                                                                                    | not specified - 0000 \$                      | District                | not specified – 0000000 🗘                              |    |  |  |
|                                                                                                    | Submit                                       | ]                       |                                                        |    |  |  |
|                                                                                                    |                                              |                         |                                                        | _  |  |  |
| You are almost do                                                                                                    | ne!                                          |                         |                                                        |    |  |  |
|                                                                                                    |                                              |                         |                                                        |    |  |  |
|                                                                                                    |                                              |                         |                                                        |    |  |  |
| We have sent you an e                                                                                                    | mail with instructions for completing the re | gistration process. You | will not be able to log on until your account has been |    |  |  |
| Use the link included                                                                                                    | in the email to logon and verify your en     | nail address.           |                                                        |    |  |  |
| For security purposes, you must logon to the website within the next 72 hours to complete your registration or your registration will be deleted. |                                              |                         |                                                        |    |  |  |
|                                                                                                    | , ,                                          |                         |                                                        |    |  |  |
|                                                                                                    | <b>B</b>                                     |                         |                                                        | _  |  |  |
| reports@draccess.org                                                                                                    | firmation                                    |                         |                                                        |    |  |  |
| Sent: Friday, October 9, 2015 at 1<br>To: Arianna Helen Feltman                                                                                   | :08 PM                                       |                         |                                                        |    |  |  |
| Thank you for registering                                                                                                    | g for DR Access Reports.                     |                         |                                                        |    |  |  |
| Please follow this link to                                                                                                    | complete the registration process:           |                         |                                                        |    |  |  |
| http://draccessreports.o                                                                                                    | rg/index.cfm?event=main.verifuAcc            | ount&activationKev-     | -0527870251433057671118785748553105770                 |    |  |  |
| nitp.//ulaccessiepoits.o                                                                                                    | rg/index.crim.event=main.vernyAcc            |                         | -332/0/023143353/0/1110/03/40333103//0                 |    |  |  |
| For security purposes, yo<br>deleted.                                                                                                    | ou must logon to the website within          | the next 72 hours to    | complete your registration or your registration wil    | lb |  |  |
| Thank you for creating years assessment system.                                                                                                   | our account on DR Access Reports. Y          | ou'll find many help    | ful resources on this site as you use the DR           |    |  |  |
| We hope you enjoy your                                                                                                    | experience!                                  |                         |                                                        |    |  |  |
|                                                                                                    |                                              |                         |                                                        | -  |  |  |

You have completed the registration process.

You may now logon and begin using the Desired Results Access Reports system

Return to Logon